## Bezprzewodowa komunikacja terminala NexGo N3 z drukarką fiskalną Novitus Deon Online.

## Wstęp

Do podłączenia drukarki Deon online do terminala NexGo N3, wykorzystujemy aplikację Novitus Bill zainstalowaną na terminalu oraz konfigurację w menu drukarki Deon.

Najskuteczniejszy sposób to połączenie drukarki Deon i urządzenia N3 do jednej sieci lokalnej, następnie podanie numeru IP i portu drukarki w aplikacji Bill.

<u>W każdym rodzaju połączenia zalecamy w drukarce Deon online wyłączenie DHCP i automatycznego</u> <u>DNS, a następnie nadanie ręcznie, statycznego numeru IP oraz pozostałych ustawień dla drukarki w danej</u> <u>sieci lokalnej.</u>

Istnieje kilka wariantów połączenia, w tej instrukcji omawiamy dwa z nich:

- Połączenie bezprzewodowe Deon i N3 do jednej sieci lokalnej np. za pomocą Wi-Fi (zalecane);
  Połączenie przewodem (LAN) Deon do sieci lokalnej i N3 do tej samej sieci za pomocą Wi-Fi (zalecane);
- Utworzenie sieci lokalnej Hot-Spot na urządzeniu NexGo N3 (również z poziomu aplikacji Bill), a następnie podłączenie do tej sieci drukarkę Deon Online za pomocą interfejsu WLAN (wi-fi). W ten sposób udostępniamy sieć Internet dla drukarki Deon.

## Instrukcja, wariant 1.

Aby poprawnie podłączyć drukarkę Deon Online do dowolnej sieci lub rozwiązać ewentualne problemy z połączeniem, zachęcamy do pobrania "**Instrukcji konfiguracji połączenia drukarki z CRK**", ze strony: <u>https://novitus.pl/deon-online</u> w sekcji Wsparcie.

Połączenie bezprzewodowe lub przewodowe Deon i N3 do jednej sieci lokalnej (zalecane).

- 1. Dopinamy do Deon moduł Wi-Fi (Tp-Link lub Edimax) do portu USB;
- W drukarce Deon: F USTAWIENIA => KONFIGURACJA => KOMUNIKACJA => POŁĄCZENIA PORTÓW => COM5 (TCP) przestawiamy na 1 PC => pozostałe porty na 0 (Brak) => wychodzimy C na pulpit;

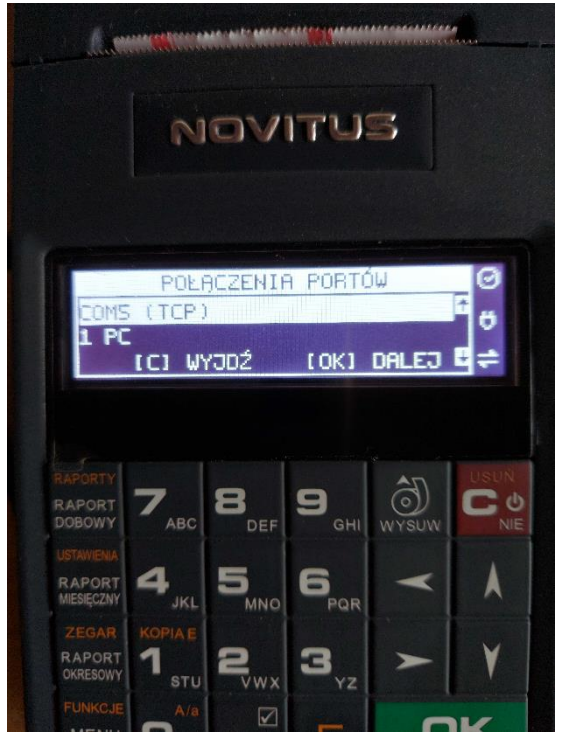

3. W drukarce Deon: F USTAWIENIA => KONFIGURACJA => KOMUNIKACJA => USTAWIENIA SIECI => USTAWIENIA INTERFEJSÓW => WLAN => Wpisujemy SSID oraz hasło sieci lokalnej do której podłączamy drukarkę Deon => Zmieniamy Klient DHCP na wyłączony => podajemy odpowiedni Adres IP, Bramę domyślną, Maskę podsieci oraz Serwer DNS=> wychodzimy C na pulpit;

| NOVITUŚ                            |                              |                     |                        |       |          |  |
|------------------------------------|------------------------------|---------------------|------------------------|-------|----------|--|
| Adres<br>192.16                    | KON<br>IP<br>8.235<br>1 WYJI | IFIG.<br>.081<br>DŹ | ULAN<br>[OK]           | DALEJ | + →<br>1 |  |
| RAPORTY<br>RAPORT<br>DOBOWY        | 7 ABC                        | 3<br>DEF            | 9 <sub>GHI</sub>       | WYSUW |          |  |
| USTAWIENIA<br>RAPORT<br>MIESIĘCZNY | <b>4</b> <sub>JKL</sub>      | 5.<br>MNO           | 6                      | ۲     | *        |  |
| ZEGAR K<br>RAPORT<br>OKRESOWY      | OPIAE<br>1<br>STU            | 2,                  | <b>3</b> <sub>yz</sub> | >     | Y        |  |
| FUNKCJE                            | A/a                          |                     | F                      | 0     | K        |  |

4. W ten sposób konfigurujemy połączenie z siecią na drukarce Deon używając Wi-Fi, jeżeli podłączamy kabel Ethernet do drukarki Deon również zalecany wyłączenie Automatycznego DHCP oraz DNS;

- 5. Przechodzimy do aplikacji Novitus Bill zainstalowanej na terminalu NexGo N3;
- MENU=>ADMINISTRACJA=>USTAWIENIA=>KONFIGURACJA POŁĄCZENIA Z DRUKARKĄ=>WYBIERZ TYP POŁACZENIA Z DRUKARKĄ=> WLAN=>WYBIERZ;

| BILL   Ustawienia                |       |            |
|----------------------------------|-------|------------|
| Wybierz typ połącze<br>drukarką: | nia z | Wlan       |
|                                  |       | Hot-spot   |
| WY                               | BIERZ | Bluetooth  |
|                                  |       |            |
|                                  |       |            |
|                                  |       |            |
|                                  |       |            |
|                                  |       |            |
|                                  |       |            |
|                                  |       |            |
|                                  |       |            |
|                                  |       | Debug Mode |
| V ANULUJ                         | ρ     | ZAPISZ     |

7. KONFIGURACJA => Łączymy N3 do naszej sieci za pomącą Wi-Fi jak każde urządzenie z Androidem;

| BILL   Ustawienia wifi          |                    |  |  |  |
|---------------------------------|--------------------|--|--|--|
| 1. Skonfiguruj połączenie Wlan  |                    |  |  |  |
| KONFIGURACJA                    |                    |  |  |  |
| 2. Nawiąż połączenie z drukarką |                    |  |  |  |
| Adres IP drukarki:              | 192.168.110.036    |  |  |  |
| Port drukarki:                  | 6001               |  |  |  |
| POŁĄCZ                          |                    |  |  |  |
|                                 |                    |  |  |  |
|                                 |                    |  |  |  |
|                                 |                    |  |  |  |
|                                 |                    |  |  |  |
|                                 |                    |  |  |  |
|                                 |                    |  |  |  |
| LAM                             | ŚCIE<br>Debug Mode |  |  |  |

8. Następnie podajemy w aplikacji Bill Adres IP drukarki Deon i port, domyślnie numer portu to: 6001

Jeżeli nie pamiętamy jaki ustawiliśmy Adres IP drukarki Deon: F USTAWIENIA => KONFIGURACJA => KOMUNIKACJA => USTAWIENIA SIECI => DRUKUJ STAN SIECI => wychodzimy C na pulpit;

- Pamiętajmy, iż wyświetlacz drukarki Deon musi być w trybie gotowości, należy wyjść z menu i wykasować wszystkie komunikaty przyciskiem "C";
- 10. Używamy przycisku POŁĄCZ;
- 11. Następnie WYJŚCIE i ZAPISZ => nastąpi restart aplikacji.

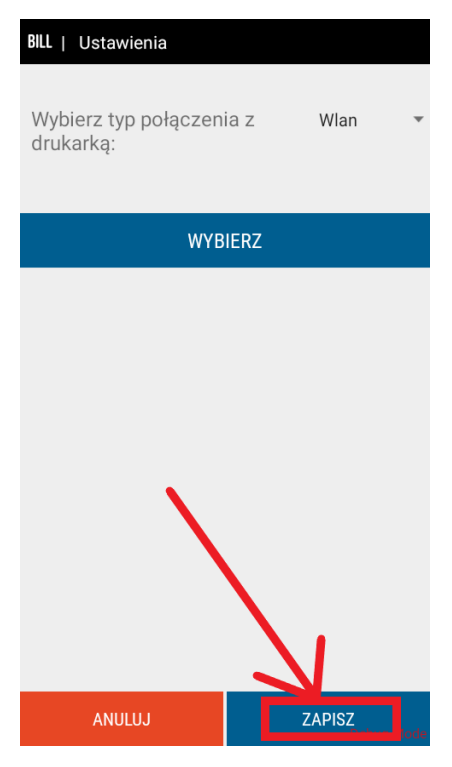

- 12. Gotowe;
- Sprawdzamy w aplikacji Bill w Menu => O programie czy widoczny jest numer unikatowy drukarki Deon, jeżeli tak urządzenia są poprawienie sparowane. Jeżeli nie musimy sprawdzić wszystkie ustawienia od początku.

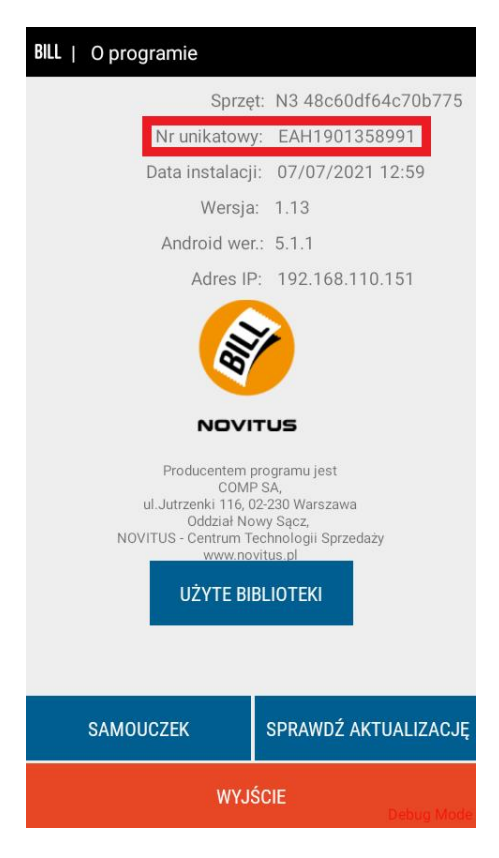

## Instrukcja, wariant 2.

Utworzenie sieci lokalnej Hot-Spot na urządzeniu NexGo N3 (również z poziomu aplikacji Bill), a następnie podłączenie do tej sieci drukarkę Deon Online za pomocą interfejsu WLAN (wi-fi). W ten sposób udostępniamy sieć Internet dla drukarki Deon.

1. Dopinamy do Deon moduł Wi-Fi (Tp-Link lub Edimax) do portu USB;

W drukarce Deon: F USTAWIENIA => KONFIGURACJA => KOMUNIKACJA => POŁĄCZENIA PORTÓW =>
 COM5 (TCP) przestawiamy na 1 PC => pozostałe porty na 0 (Brak) => wychodzimy C na pulpit;

3. W drukarce Deon: F USTAWIENIA => KONFIGURACJA => KOMUNIKACJA => USTAWIENIA SIECI => USTAWIENIA INTERFEJSÓW => WLAN => Wpisujemy SSID oraz Hasło, które nadamy w aplikacji Bill np. MAT i ustalamy 8 znakowe hasło np. 12345678 => pozostałe zatwierdzamy OK => **wychodzimy C na pulpit**;

4. Uruchamiamy aplikację Bill-a na N3 (nie posiada on w tym kroku połączenia z drukarką);

5. MENU=>ADMINISTRACJA=>USTAWIENIA=>KONFIGURACJA POŁĄCZENIA Z DRUKARKĄ=>WYBIERZ TYP POŁACZENIA Z DRUKARKĄ=>HOT-SPOT=>WYBIERZ;

6. Wi-Fi w terminalu musi zostać wyłączone. W polu Nazwa/SSID nadajemy nazwę naszej sieci (sieci N3) np. MAT i ustalamy 8 znakowe hasło np. 12345678, czyli takie samo jakie wpisaliśmy w Deon => WŁĄCZ = Udostępniamy sieć z N3;

| BILL   Ustawienia hotspot          |                 |  |  |  |  |
|------------------------------------|-----------------|--|--|--|--|
| 1. Utwórz punkt dostępu (Hot-spot) |                 |  |  |  |  |
| Nazwa/SSID:                        | MAT             |  |  |  |  |
| Hasło:                             | 12345678        |  |  |  |  |
| WŁĄCZ                              |                 |  |  |  |  |
| 2. Nawiąż połączenie z drukarką    |                 |  |  |  |  |
| Adres IP drukarki:                 | 192.168.110.036 |  |  |  |  |
| Port drukarki:                     | 6001            |  |  |  |  |
| POŁĄCZ                             |                 |  |  |  |  |
|                                    |                 |  |  |  |  |
|                                    |                 |  |  |  |  |
|                                    |                 |  |  |  |  |
|                                    |                 |  |  |  |  |
| WYJŚCIE Debug Mode                 |                 |  |  |  |  |

7. W chwili udostępniania sieci (udostępnianie można wykonać ponownie w razie potrzeby), do sieci N3 powinien zostać podłączony tylko Deon, w takim przypadku Bill sam pobierze nadany dla niego adres IP i port; W tym przypadku routerem jest N3, zalecamy, aby nadany przez jego Hot-Spot numer IP ustawić w drukarce Deon jako statyczny.

W drukarce Deon: F USTAWIENIA => KONFIGURACJA => KOMUNIKACJA => USTAWIENIA SIECI => USTAWIENIA INTERFEJSÓW => WLAN => Zmieniamy Klient DHCP na wyłączony => podajemy odpowiedni Adres IP, Bramę domyślną, Maskę podsieci oraz Serwer DNS=> wychodzimy C na pulpit;

8. Jeżeli pola Adres IP drukarki oraz Port drukarki są poprawnie uzupełnione wybieramy =>POŁĄCZ;

| BILL   Ustawienia hotspot          |                             |  |  |  |  |
|------------------------------------|-----------------------------|--|--|--|--|
|                                    |                             |  |  |  |  |
| 1. Utwórz punkt dostępu (Hot-spot) |                             |  |  |  |  |
| Nazwa/SSID:                        | MAT                         |  |  |  |  |
| Hasło:                             | 12345678                    |  |  |  |  |
| WŁĄCZ                              |                             |  |  |  |  |
| 2. Nawiąż połączenie z drukarką    |                             |  |  |  |  |
| Adres IP drukarki:                 | 192.168.110.036             |  |  |  |  |
| Port drukarki:                     | 6001                        |  |  |  |  |
| POŁĄCZ                             |                             |  |  |  |  |
|                                    |                             |  |  |  |  |
| · · · ·                            |                             |  |  |  |  |
|                                    |                             |  |  |  |  |
|                                    |                             |  |  |  |  |
| W                                  | <b>(JŚCIE</b><br>Debug Mode |  |  |  |  |

- 9. Następnie WYJŚCIE i ZAPISZ => nastąpi restart aplikacji.
- 12. Gotowe;

13. Sprawdzamy w aplikacji Bill w Menu => O programie czy widoczny jest numer unikatowy drukarki Deon, jeżeli tak urządzenia są poprawienie sparowane. Jeżeli nie musimy sprawdzić wszystkie ustawienia od początku.